开发单位:易丰科技股份有限公司

制作日期: 3/23/2012

| 1 | 公室 3 | 系统功能      | 3  |
|---|------|-----------|----|
| - | 1.1  | 资客主画面     | 3  |
|   | 1.2  | 资客功能选单    | 4  |
|   |      |           | 5  |
|   |      | 开立包厢      | 5  |
|   |      | 选择消费方案    | 6  |
|   |      | 显示包况      | 7  |
|   |      | 存酒作业      | 8  |
|   |      | 现场侯位登记    | 10 |
|   |      | 顾客证件登记    | 11 |
|   |      | 寻找最近可用的包厢 | 11 |
|   |      | 遗失物查询     | 12 |
|   | 1.3  | 显示包况      | 14 |
|   | 1.4  | 显示房型      | 15 |
|   | 1.5  | 显示区域      | 16 |
| 2 | 转接述  | 站系统功能     | 17 |
|   | 2.1  | 转接站主画面    | 17 |
|   | 2.2  | 转接站功能选单   | 18 |
|   |      | 菜单选单      | 18 |
| 3 | 柜台系  | 系统功能      | 30 |
|   | 3.1  | 柜台主画面     | 30 |
|   | 3.2  | 柜台功能选单    | 31 |
|   |      | 包厢功能画面    | 32 |
|   |      | 买单        | 33 |
|   |      | 付款        | 36 |
|   |      | 转包        | 38 |
|   |      | 补印        | 38 |
|   |      | 包厢修改      | 39 |
|   |      | 会员卡菜单选单   | 39 |
|   |      | 关帐        | 40 |
|   |      | 续房        | 42 |
|   |      | 交班报表      | 44 |
|   |      | 全馆包况查询    | 47 |
| 4 | 关于易  | 易丰科技      | 49 |
|   | 4.1  | 公司简介与产品   | 49 |
|   | 4.2  | 报价与联络方式   | 49 |

### 1 咨客系统功能

**POS**系统在不同的工作站,会显示不同的功能,主要区分为「咨客」、「转接站」与「柜台」 等三种角色系统。咨客主要功能有开立包厢,选择消费方案,登记侯位资料,查询全馆包括 等功能。

### 1.1 咨客主画面

|       | Test                    |          |         |        |      |      |       |          |       |           |         |      |
|-------|-------------------------|----------|---------|--------|------|------|-------|----------|-------|-----------|---------|------|
| 501C  | 512E                    | 523B     | 535B    | 556B   | 603B | 615E | 626E  | 637B     | 658B  | 669B      | 680B    | 699V |
| 502B  | 513B                    | 525C     | 536C    | 557B   | 605E | 616B | 627B  | 638B     | 659B  | 670B      | 681E    |      |
| 503C  | 515B                    | 526B     | 537B    | 560Y   | 606E | 617B | 628B  | 639B     | 660B  | 671B      | 682E    |      |
| 505E  | 516B                    | 527B     | 538C    | 561Y   | 607C | 618E | 629C  | 650B     | 661B  | 672B      | 683C    |      |
| 506E  | 517B                    | 528B     | 539B    | 562Y   | 608E | 619B | 630C  | 651B     | 662B  | 673C      | 685B    |      |
| 507E  | 518B                    | 529B     | 550E    | 563Y   | 609E | 620B | 631B  | 652B     | 663B  | 675B      | 686B    |      |
| 508E  | 519B                    | 530B     | 551E    | 588X   | 610B | 621B | 632C  | 653B     | 665B  | 676B      | 687B    |      |
| 509E  | 520E                    | 531B     | 552C    | 599V   | 611E | 622B | 633B  | 655B     | 666B  | 677B      | 688B    |      |
| 510E  | 521E                    | 532B     | 553C    | 601E   | 612E | 623B | 635C  | 656B     | 667B  | 678B      | 689B    |      |
| 511B  | 522B                    | 533B     | 555B    | 602B   | 613B | 625B | 636C  | 657B     | 668B  | 679C      | 690E    |      |
| 关闭 (1 | 关闭 <b>(121)</b>         |          |         |        |      |      |       |          |       |           |         |      |
| 区垣    | 区域(全部) 房型(全部) 包况(全部) 功能 |          |         |        |      |      |       |          |       |           |         |      |
| 联机    | POS                     | (10.11.0 | )4.219) | <br>杭/ | 黄龙店  | 工作站  | : 领台( | P01)   计 | 算机 03 | 3/20 20:1 | 14:13 📥 | 打印机  |

#### (咨客主画面)

下方作业项目:

- (1) 呈现各包厢状态。包厢底色为蓝色表示正在使用当中;绿色为出清状态;黑色为空包。
- (2) 功能:如图【功能选单】,凡是与包厢无直接关系的操作都在【功能】选单窗口操作。
- (3) 区域:如图【显示区域】,可以根据区域呈现包况信息。
- (4) 房型:如图【显示房型】,可以根据房型呈现包况信息。
- (5) 包况:如图【显示包况】,可以根据包况呈现包况信息。

1.2 咨客功能选单

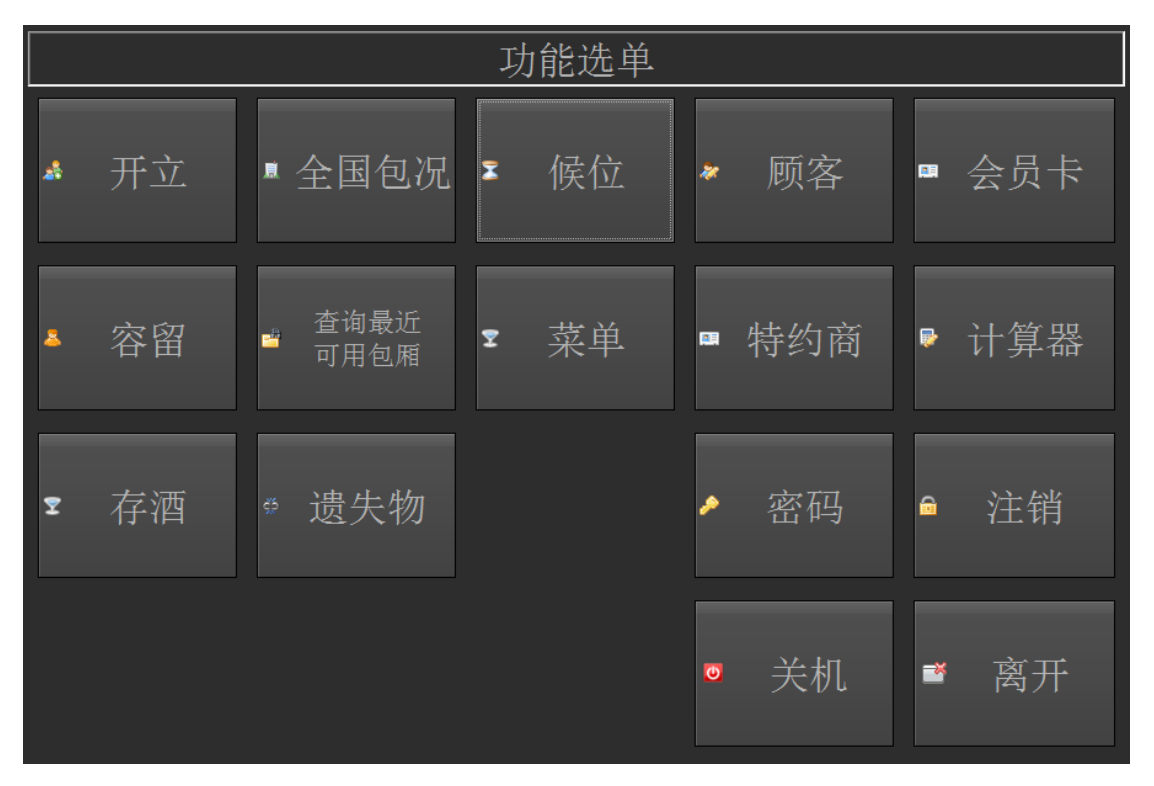

#### (咨客功能画面)

- (1) 操作员点击包厢,可以直接进入和包厢有关的功能界面。
- (2) 开立:点击【开立】,则进入【包厢开立画面】。
- (3) 侯位:如果包厢已满,可以先登记侯位资料,待有包厢有空位。则可以按照顺序入场。
- (4) 遗失物:遗失物登记。
- (5) 会员卡: 咨客可以做会员积分兑换。

包厢功能选单

|   | 功能选单 |     |                  |      |      |      |      |  |  |  |
|---|------|-----|------------------|------|------|------|------|--|--|--|
| * | 开立   | ×   | 维修               | ¢    | 载体   | ٥    | 补印   |  |  |  |
| ₽ | 试算   | T   | 餐饮               | ۲    | 清毕   | •    | 包厢菜单 |  |  |  |
| 0 | 包厢信息 | •   | 注记               | ₽    | 转包   | a    | 离开   |  |  |  |
|   | 作用「  | 中包尿 | 厢 <b>:501</b> [关 | 〔闭], | 账单编号 | :无[无 | ]    |  |  |  |

(包厢功能选单)

开立包厢

- (1) 输入包厢号码、人数预买时间、职业,如果有会员卡,可以读卡取得会员相关信息。
- (2) 包厢号码可以通过【空包查询】选择包厢,也可以直接通过键盘输入。

POS 操作手册

|              | 开立包厢                   |        |             |  |  |  |  |  |  |
|--------------|------------------------|--------|-------------|--|--|--|--|--|--|
| 包厢(带*的必须输入!) |                        |        |             |  |  |  |  |  |  |
| 包厢号码* 5      | 501 成人人数               | * 2 儿童 | 意人数 0       |  |  |  |  |  |  |
| 预买时数*        | 3 小时                   | 0 分钟   | i           |  |  |  |  |  |  |
|              |                        |        |             |  |  |  |  |  |  |
| 会员卡号         |                        | 身份证字号  |             |  |  |  |  |  |  |
| 姓名           |                        | 联络电话   |             |  |  |  |  |  |  |
| 出生日期         |                        |        | 读卡          |  |  |  |  |  |  |
| 备注           |                        |        |             |  |  |  |  |  |  |
| 职业           |                        |        |             |  |  |  |  |  |  |
| <u>1</u> 学生  | <u>2</u> 上班 <u>3</u> 家 | 庭 4常客  | <u>5</u> 酒客 |  |  |  |  |  |  |
|              |                        |        |             |  |  |  |  |  |  |
| 加载会员数据       | 空包查询                   | 确认     | 取消          |  |  |  |  |  |  |

(包厢开立画面)

选择消费方案 答客人员向顾客介绍活动,选择不同时段的消费方案;

|    |     | 请选持  | <b>泽消费方</b> 3 | 案包厢: !                       | 501           |    |   |
|----|-----|------|---------------|------------------------------|---------------|----|---|
| 选用 | 包厢  | 代号   | 时间            | 方案名称                         | 计价规则          | 折数 | L |
|    | 501 | 006V | 19:00~23:00   | 唱饮狂欢乐- <b>(</b> 会            | 610元/4.0时 (间) | 原价 |   |
|    |     | 006W | 19:00~23:00   | 唱饮狂欢乐- <b>(</b> 非            | 710元/4.0时 (间) | 原价 | 贝 |
|    | 501 | 006X | 23:00~03:00   | 唱饮狂欢乐- <b>(</b> 会            | 610元/4.0时 (间) | 原价 |   |
|    |     | 006Y | 23:00~03:00   | 唱饮狂欢乐- <b>(</b> 非            | 710元/4.0时 (间) | 原价 |   |
|    | 501 | 2000 | 19:00~23:00   | 唱饮狂欢乐- <b>(</b> 会            | 649元/4.0时 (间) | 原价 |   |
|    |     | 2001 | 19:00~23:00   | 唱饮狂欢乐- <b>(</b> 非            | 749元/4.0时 (间) | 原价 | 1 |
|    | 501 | 2010 | 23:00~03:00   | 唱饮狂欢乐- <b>(</b> 会            | 649元/4.0时 (间) | 原价 | 1 |
|    | 501 | 2011 | 23:00~03:00   | 唱饮狂欢乐- <b>(</b> 非            | 749元/4.0时 (间) | 原价 | / |
|    | 501 | 2020 | 19:00~23:00   | 唱饮狂欢乐- <b>(</b> 会            | 616元/4.0时 (间) | 原价 | / |
|    |     | 2021 | 19:00~23:00   | 唱饮狂欢乐- <b>(</b> 非            | 716元/4.0时 (间) | 原价 | 2 |
|    | 501 | 2030 | 23:00~03:00   | 唱饮狂欢乐- <b>(</b> 会            | 616元/4.0时 (间) | 原价 | 2 |
|    |     | 2031 | 23:00~03:00   | 唱饮狂欢乐- <b>(</b> 非            | 716元/4.0时 (间) | 原价 |   |
|    | 501 | 3190 | 00:00~06:00   | 买 <b>2H</b> 包夜- <b>(</b> 平日) | 218元/6.0时 (间) | 原价 | Т |
|    |     | 4120 | 20:00~00:00   | 明码消费 <b>(</b> 平日)            | 109元/30分 (人)  | 原价 |   |
|    |     |      |               |                              |               |    | 贝 |
| 确认 | ]   | 取消   |               |                              |               |    |   |

(选择消费方案)

显示包况

如图【显示包况】画面,其中红色选框中,其字义代表: **501C**: 501 包厢,C区;

2(0):2个大人,0个小孩;

20:16 00:16: 进场时间 20: 16,离场时间 00:16;

(239):现在离离场时间还有 239 分钟;

易丰科技股份有限公司 <u>http://www.yftek.com</u> Taiwan: 0929038995, China: 13419598000

| Test                                        |                                     |  |  |  |  |  |  |
|---------------------------------------------|-------------------------------------|--|--|--|--|--|--|
| 501C 2(0) 20:16 00:16 (239)                 | 632C                                |  |  |  |  |  |  |
| 503C                                        | 635C                                |  |  |  |  |  |  |
| 525C                                        | 636C                                |  |  |  |  |  |  |
| 536C                                        | 673C                                |  |  |  |  |  |  |
| 538C                                        | 679C                                |  |  |  |  |  |  |
| 552C                                        | 683C                                |  |  |  |  |  |  |
| 553C                                        |                                     |  |  |  |  |  |  |
| 607C                                        |                                     |  |  |  |  |  |  |
| 629C                                        |                                     |  |  |  |  |  |  |
| 630C                                        |                                     |  |  |  |  |  |  |
| 使用 <b>(1)</b> 关闭 <b>(15)</b>                |                                     |  |  |  |  |  |  |
| 区域(全部) 房型(C) 包况(2                           | 全部) 功能                              |  |  |  |  |  |  |
| <mark>联机</mark> POS (10.11.04.219) │杭州黄龙店│工 | 作站:领台(P01) 计算机 03/20 20:16:53 ▲ 打印机 |  |  |  |  |  |  |

(显示包况)

存酒作业

|                                         |           |      |                           |           | 存酒   | 作业             |              |       |           |      |      |
|-----------------------------------------|-----------|------|---------------------------|-----------|------|----------------|--------------|-------|-----------|------|------|
| <ul> <li>● 存酒</li> <li>● 存酒日</li> </ul> | ● 取;<br>期 | 走    | ● 遗失<br>● 存酒 <sup>i</sup> | ● 取<br>単号 | 、消   | ● 过期收<br>● 存酒词 | 文回 ● 存<br>兑明 | □□□□□ | 月<br>● 存酒 | 名称   |      |
| 查询                                      | 存酒        | 打日   | 印清单                       | 关闭        |      | 取走             | 遗失           |       | 取消        | 收回   |      |
| 单号                                      | 存酒人       | 存酒地点 |                           | 数里        | 存酒时间 | 有效期至           | 操作人员         |       | 说明        | 处理人员 | 处理时间 |
|                                         |           |      |                           |           |      |                |              |       |           |      |      |

(存酒作业) 易丰科技股份有限公司 <u>http://www.yftek.com</u> Taiwan: 0929038995, China: 13419598000 存酒作业功能说明如下:

- ◆ 存酒作业:柜台作业,打印三联,红联给客人留存取酒用。基本上不可退酒,强烈 要求也是可以退的,会建议存酒。存酒时先放在柜台,隔日仓库会取走后去超市。 当日存酒当日就可取。输入相关存酒资料:客人姓名、存酒位置、存酒编号、存酒 名称、存酒数量、存酒说明、有效期至。
- ◆ 取酒作业: 在超市取(凭单或证件)。
- ◆ 遗失作业:在柜台作业,将存酒记录状态为「存酒」的记录设置为「遗失」。
- ◆ 过期收回作业:在柜台作业,将存酒记录状态为「存酒」的记录设置为「回收」。 是否这部份有管控?或是只要是「存酒」状态的记录都可以进行收回?存酒回收后 必须新增仓库记录,使该存酒可以进行销售。
- ◆ 取消作业:在柜台作业,将存酒记录状态为「存酒」的记录设置为「取消」。是否 有管控?或是可以任意将「存酒」状态的记录设置为「取消」?
- ◆ 查询作业:依条件查询存酒的记录。包含有:存酒、取走、遗失、取消、过期收回, 存酒日期、存酒单号、存酒说明、存酒名称等查询方式。

其他:存酒单内容,包含有:存酒单号、存酒时间、客人姓名、包厢号、存酒数量、联系方 式、有限日期、经办人、客人签名。

现场侯位登记

|                | 现场候位登记        |                      |                       |                  |                 |  |  |  |  |
|----------------|---------------|----------------------|-----------------------|------------------|-----------------|--|--|--|--|
| 检视模式:<br>查询条件: | ・未开立<br>日期区间: | ◦已开立  ○<br>2012/03/2 | 取消 。流<br>0 19:19 - 20 | 失<br>12/03/21 19 | :19             |  |  |  |  |
| 候位单时间          | 姓名 身份         | }证 电话                | 人数 会员卡号               | 备注     包厢        | 上页<br>0/0<br>下页 |  |  |  |  |
| 开立             | 新增            | 修改                   | 取消                    | 流失(              | 删除)             |  |  |  |  |
| 单号查询           | 日期查询          | 候位清单                 | 补印                    | 批次流失             | 离开              |  |  |  |  |

(现场侯位登记)

顾客证件登记

|            | 顾客证件登记资料查询 |       |      |                |      |    |  |  |  |
|------------|------------|-------|------|----------------|------|----|--|--|--|
| 账单编号       | 包厢编号       | 身份证字号 | 姓名   | 电话             | 生日   | 备注 |  |  |  |
| 1203190001 | 533        |       |      |                |      |    |  |  |  |
| 1203200002 |            |       |      |                |      |    |  |  |  |
|            |            |       |      |                |      |    |  |  |  |
|            |            |       |      |                |      |    |  |  |  |
| 修改         | 账单查询       | 顾客查诉  | 自 上页 | 页次 <b>:1</b> / | 1 下页 | 离开 |  |  |  |

### (顾客证件登记)

寻找最近可用的包厢

本功能是查询最近可用包厢,以方便咨客告诉等待的客人等待的时间;

11

|      |                 |    |     |            |    |    |          |    | _ |
|------|-----------------|----|-----|------------|----|----|----------|----|---|
|      | 寻找最近可用的包厢       |    |     |            |    |    |          |    |   |
| 杳询条件 | 查询结果(按栏位标题可以排序) |    |     |            |    |    |          |    |   |
|      | 离场时间            | 类型 | 包厢  | 账单         | 楼层 | 状态 | 进场       | 人数 |   |
| ■使用  | 21 00:16        | 中包 | 501 | 1203200002 | 5F | 使用 | 20 20:16 |    | 2 |
|      |                 |    |     |            |    |    |          |    |   |
|      |                 |    |     |            |    |    |          |    |   |
|      | 上               | 页  | 页次: | 1 / 1      |    | 「页 | 南        | 开  |   |

(最近包厢查询)

### 遗失物查询

客人如果有遗失物在门市,可以在门市的咨客查询是否有登记的遗失物;

12

POS 操作手册

|               |                                  | the state of the |                                               |           |   |              |
|---------------|----------------------------------|------------------|-----------------------------------------------|-----------|---|--------------|
|               | Į                                | 责矢物              | <u> </u> ①    ①    ①    ①    ①    ①    ①    ① |           |   |              |
| 时间范围:         | 2012年03月13日                      | •                | 至                                             | 2012/3/20 | ~ |              |
| 日期            | 拾物地点                             | 物品名称             |                                               | 状态        |   | 上页<br>0<br>0 |
|               |                                  |                  |                                               |           |   | 下页           |
| 查询内容以目前已建文件资料 | 查询<br><sup>料为主(不包含尚未建文件数据)</sup> |                  | _                                             |           | Ŧ |              |

(遗失物查询)

POS 操作手册

### 1.3 显示包况

| 请选取要显示的包况 |    |    |    |    |  |  |  |  |  |
|-----------|----|----|----|----|--|--|--|--|--|
| 使用        | 关闭 | 维修 | 出清 | 订位 |  |  |  |  |  |
| 测试        |    |    |    |    |  |  |  |  |  |
| 显示所有的包况   |    |    |    |    |  |  |  |  |  |

(显示包况)

### 1.4 显示房型

| 请选取要显示的房型     |       |      |    |       |       |  |  |
|---------------|-------|------|----|-------|-------|--|--|
| <b>[B]</b> 小包 | [C]中包 | [E]ナ | 、包 | [V]豪华 | [X]总统 |  |  |
| <b>[Y]</b> 景观 |       |      |    |       |       |  |  |
| 显示            |       | 确认   |    |       |       |  |  |

(显示房型)

### 1.5 显示区域

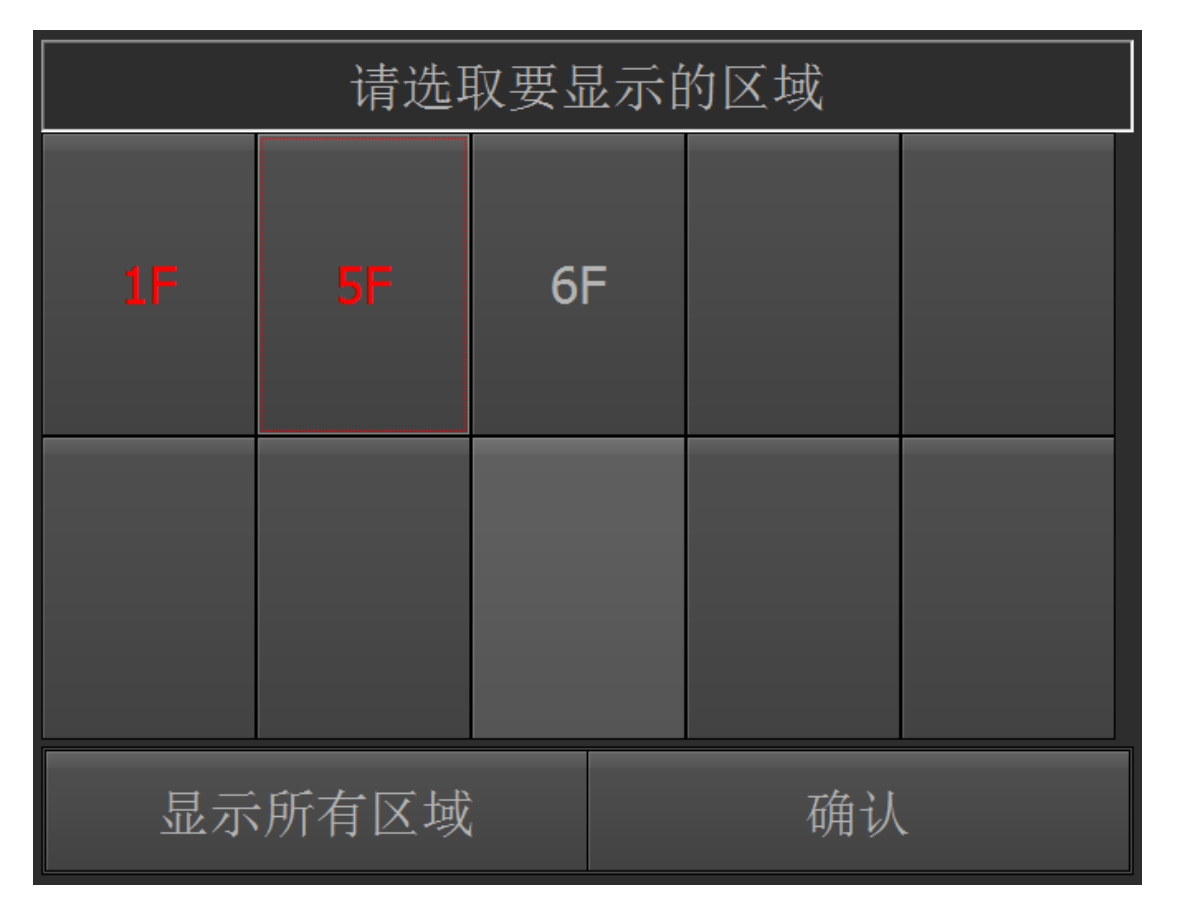

(显示区域)

### 2 转接站系统功能

转接站主要功能有点餐、退餐、出餐、补餐、更新菜单、买单、买完、出清、补印菜单等功能。

### 2.1 转接站主画面

|               | Test                    |      |      |      |      |      |      |      |      |      |      |
|---------------|-------------------------|------|------|------|------|------|------|------|------|------|------|
| 501C<br>2(0)  | 512E                    | 523B | 535B | 556B | 605E | 616B | 627B | 638B | 659B | 670B | 681E |
| 502B          | 513B                    | 525C | 536C | 557B | 606E | 617B | 628B | 639B | 660B | 671B | 682E |
| 503C<br>6(0)  | 515B                    | 526B | 537B | 560X | 607C | 618E | 629C | 650B | 661B | 672B | 683C |
| 505E          | 516B                    | 527B | 538C | 561X | 608E | 619B | 630C | 651B | 662B | 673C | 685B |
| 506E          | 517B                    | 528B | 539B | 562X | 609E | 620B | 631B | 652B | 663B | 675B | 686B |
| 507E          | 518B                    | 529B | 550E | 563X | 610B | 621B | 632C | 653B | 665B | 676B | 687B |
| 508E          | 519B                    | 530B | 551E | 599V | 611E | 622B | 633B | 655B | 666B | 677B | 688B |
| 509E          | 520E                    | 531B | 552C | 601E | 612E | 623B | 635C | 656B | 667B | 678B | 689B |
| 510E          | 521E                    | 532B | 553C | 602B | 613B | 625B | 636C | 657B | 668B | 679C | 690E |
| 511B          | 522B                    | 533B | 555B | 603B | 615E | 626E | 637B | 658B | 669B | 680B | 699V |
| 使用 <b>(2)</b> | 使用 (2) 出清 (1) 关闭 (117)  |      |      |      |      |      |      |      |      |      |      |
| 区域            | 区域(全部) 房型(全部) 包况(全部) 功能 |      |      |      |      |      |      |      |      |      |      |
| 联机            |                         |      |      |      |      |      |      |      |      |      |      |

#### (转接站工作画面)

下方作业项目:

- (1) 呈现各包厢状态。包厢底色为蓝色表示正在使用当中;绿色为出清状态;黑色为空包。
- (2) 功能:如图【功能选单】,凡是与包厢无直接关系的操作都在【功能】选单窗口操作。
- (3) 区域:如图【显示区域】,可以根据区域呈现包况信息。
- (4) 房型:如图【显示房型】,可以根据房型呈现包况信息。
- (5) 包况:如图【显示包况】,可以根据包况呈现包况信息。

2.2 转接站功能选单

|   |     |    |    | Ţ | 力能选单 |   |     |   |      |
|---|-----|----|----|---|------|---|-----|---|------|
| • | 查询  | \$ | 菜单 |   |      |   | 特约商 | Ţ | 交班打印 |
| ₽ | 计算器 | ٦  | 密码 | Ģ | 注销   | ٣ | 关机  | * | 离开   |

菜单选单

|            | 菜单选单                                |      |          |      |  |  |  |
|------------|-------------------------------------|------|----------|------|--|--|--|
| \$         | 买完                                  | ▶ 出清 | ◎ 清毕     | ● 补印 |  |  |  |
| ¢          | 试算                                  | ▼ 餐饮 |          |      |  |  |  |
| <u>5</u> 9 | 访客                                  | ▶ 注记 |          |      |  |  |  |
| 8          | 包厢信息                                | 包厢人数 | ● 包厢查询菜单 | ■ 离开 |  |  |  |
|            | 作用中包厢: 501[使用],账单编号: 1203200001[使用] |      |          |      |  |  |  |

菜单选单功能说明如下:

- (1) 买完:账单在柜台付款完毕之后,可通知转接站的服务人员,执行【买完】,如果可以没有续唱的意愿,服务人员点击【出清】,清洁阿姨看到包厢显示出清状态,则进入包厢出清,出清完毕,则通知楼面。则可以【清毕】动作。咨客显示包厢为空包,此包厢可以带客。
- (2) 访客:楼面巡视人员在巡视的过程当中发现包厢人数比原先人数多的时候,则输入 访客人数,如果是带餐消费,则需要重新输入人数。
- (3) 餐饮: 与点餐有关的功能,包括新增菜单、退餐、补餐、更新菜单等。
- (4) 注记:标记该包厢客人的身份。
- (5) 补印:补印开立包厢单、补印包厢点餐单、补印包厢账单、补印转包单。

#### 访客:

楼面巡视人员在巡视的过程当中发现包厢人数比原先人数多的时候,则输入访客人数, 如果是带餐消费,则需要重新输入人数;

| 新增访客(目前总人数)                  |    |    |  |  |  |  |
|------------------------------|----|----|--|--|--|--|
| 成人                           |    | 2  |  |  |  |  |
| 儿童                           | 0  |    |  |  |  |  |
| 上一次访客:时间:20日16时57分 大人:2 小孩:0 |    |    |  |  |  |  |
|                              | 确定 | 取消 |  |  |  |  |

|    |      | 请选择     | 自助餐方          | 案 包厢: | 501 |     |             |
|----|------|---------|---------------|-------|-----|-----|-------------|
| 选用 | 代号   | 时间      | 方案名称          | 计价规则  | 成人  | 小孩  | L           |
|    | 2110 |         | 平日(17~20)     | 人头带餐  |     | 0 0 |             |
| ×  | 5000 |         | 欢乐吧           | 人头带餐  |     | 5 0 | 贝           |
|    | 5001 |         | 欢乐吧优惠价        | 人头带餐  |     | 0 0 |             |
|    |      |         |               |       |     |     | 1<br>/<br>1 |
|    |      |         |               |       |     |     | 下页          |
| 确认 | 平    | 日(17~20 | <b>))</b> 自助餐 |       |     | 取消  | 当<br>一      |

#### (增加访客)

#### (选择自助吧)

#### 餐饮

餐饮界面功能说明如下:

- (1) 新增餐点:包括招待、点餐。点击【新增餐点】,进入【点餐画面】,可以点餐
- (2) 退餐取消:已点餐点在未出餐之前,可以退餐。
- (3) 出餐:已点餐点出餐。
- (4) 补餐:补点餐点,该餐点无任何费用。
- (5) 包厢菜单:列示该包厢点的所有餐点。

POS 操作手册

| 新增餐点                                | 退餐取消 | 出餐    | 补餐 |  |  |  |
|-------------------------------------|------|-------|----|--|--|--|
| 包厢菜单                                | 更新菜单 | 餐点确认单 | 离开 |  |  |  |
| 作用中包厢: 501[使用],账单编号: 1203200001[使用] |      |       |    |  |  |  |

#### (餐饮)

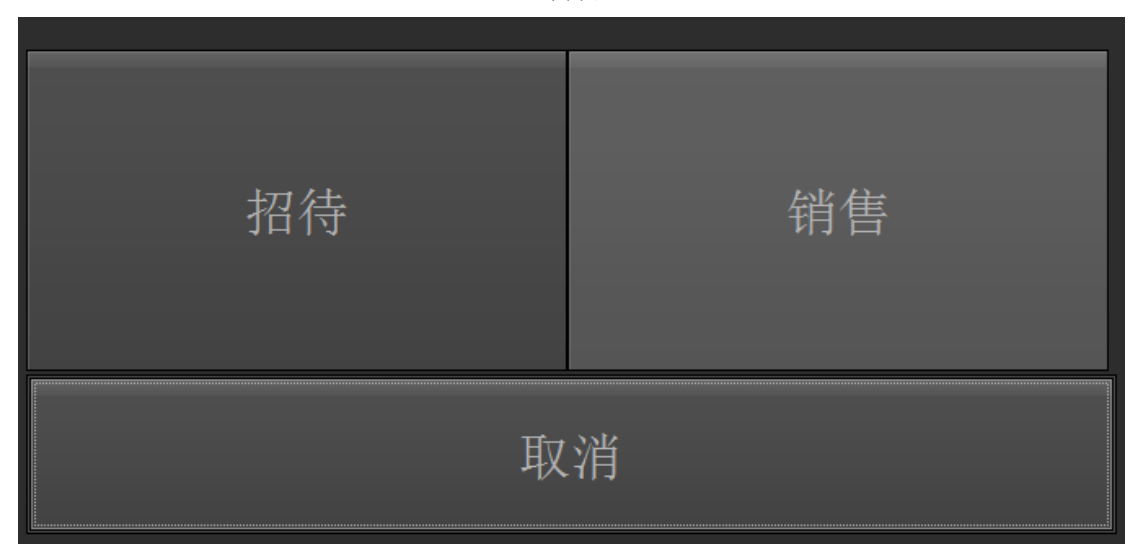

### 新增餐点

点餐功能说明如下

(1) 商品清单:点击餐点售卖类别,点击餐点,则在画面左方显示所点的菜单,可以通过【+】【-】改变餐点的数量,也可以通过直接输入数量改变已点餐点的数量。
 易丰科技股份有限公司 <u>http://www.yftek.com</u> Taiwan: 0929038995, China: 13419598000

21

- (2) 键盘输入:可以直接通过键盘输入餐点编号,以达到快速点餐。
- (3) 条形码输入:可以扫描菜单的条形码,快速点餐。

| 账单: 1203200001 包厢: 501 |    |    |    |    |     |    |    |    |    |    |       |       |   |    |   |
|------------------------|----|----|----|----|-----|----|----|----|----|----|-------|-------|---|----|---|
| 品号                     | 品名 | 数量 | 单价 |    | 商品  | 清单 | 键  | 盘输 | j入 | 条刑 | 16码输。 | 入<br> |   |    |   |
|                        |    | -  |    |    |     | _  |    | 洋酒 | 媝  | 红酒 | 类     | 啤酒    | 类 | 杯具 | 费 |
|                        |    |    |    | -  | 汽酒  | 媝  | 调酒 | 类  | 上一 | 页  | 下一〕   | 页     |   |    |   |
|                        |    |    |    | 数量 | 2   | 3  | 4  | 5  | 6  | 7  | 8     |       |   |    |   |
|                        |    |    |    | 删除 |     |    | _  |    | _  |    |       |       |   |    |   |
|                        |    |    |    |    |     |    |    |    |    |    | _     | -     |   |    |   |
|                        |    |    |    |    |     |    | _  |    | _  |    |       |       |   |    |   |
|                        |    |    |    |    |     |    |    |    |    |    |       |       |   |    |   |
| ì                      | 送单 |    |    | 拼词 | 音点餐 |    |    |    |    | I  | 反消    |       |   |    |   |

(点餐)

|        |        | 则  | 长单: 120 | )32000 | <b>01</b>                    | 回厢:                     | 501                 |                  |                          |                      |                                    |         |
|--------|--------|----|---------|--------|------------------------------|-------------------------|---------------------|------------------|--------------------------|----------------------|------------------------------------|---------|
| 品号     | 品名     | 数量 | 单价      |        | 商品                           | 清单                      | 键                   | 盘输               | ì入                       | 条刑                   | 16码输)                              | V       |
| 210002 | 长城解百纳  |    | 118.00  | +      |                              |                         |                     |                  |                          |                      |                                    |         |
| 210001 | 皇轩喜庆干红 |    | 98.00   |        | 洋涌                           | 雪类                      | 红酒                  | 类                | 啤酒                       | 类                    | 杯具费                                |         |
| 210001 | 皇轩喜庆干红 |    | 98.00   |        |                              |                         |                     |                  | _                        |                      |                                    |         |
| 210003 | 格兰莉亚葡  |    | 128.00  |        | 汽酒                           | 雪类                      | 调酒                  | 类                |                          | 页                    |                                    | ন্      |
| 210003 | 格兰莉亚葡  |    | 128.00  |        |                              |                         |                     |                  | _                        |                      |                                    |         |
| 210004 | 黄尾袋鼠加  |    | 188.00  | 数量     | 2                            | 3                       | 4                   | 5                | 6                        | 7                    | 8                                  |         |
| 210004 | 黄尾袋鼠加  |    | 188.00  |        |                              |                         | 2100                | 0.2              | 2100                     | 02                   | 21000                              | 1       |
| 210009 | 阿根廷塔拉  |    | 148.00  |        | 210<br>皇轩喜                   | <b>001</b><br>庆干红       | 长城解码                | 02<br>§纳干        | 格兰莉亚                     | US<br>[葡萄            | 黄尾袋鼠                               | 加本      |
| 210009 | 阿根廷塔拉  |    | 148.00  | 咖呀     | 210                          | 005                     | £⊥<br>2100          | 06               | <del>来</del> 准<br>2100   | ≇<br>07              | /J≇⊥i≅<br>210009                   | 9<br>9  |
| 210018 | 法国乐堡红  |    | 128.00  |        | 黄尾袋<br>加本                    | 鼠珍藏<br>力红               | 黄尾袋鼠                | 武西拉<br>雪         |                          | ≅干红<br>酒             | 阿根廷塔排<br>斯红酒                       | 拉卡<br>ī |
| 210018 | 法国乐堡红  |    | 128.00  |        | 210<br>法国夏<br>葡 <sup>禧</sup> | 010<br>朵庄园<br>訥酒        | 2100<br>加州乐哥<br>红葡萄 | 115<br>軍精选<br>郭酒 | <b>2100</b><br>贺兰山伊<br>红 | 16<br><sup>1选干</sup> | 210018<br>法国乐堡组<br>萄酒              | 8<br>江葡 |
|        |        |    |         |        | 210<br>巴黎之                   | 019<br>花 <del>香</del> 槟 | 2100<br>玛姆者         | 20<br>≨槟         | 2101<br>智利迈城<br>珠干:      | 18<br>标霞<br>红        | 210119<br>法国罗格 <sup></sup><br>-AOC | 9<br>干红 |
|        |        |    |         |        | 210<br>意.普洛<br>泡             | 120<br>達克起<br>酒         | 2101<br>会员法国<br>干纸  | 21<br>国罗格<br>I   |                          |                      |                                    |         |
| <br>送  | <br>5单 |    |         | 拼      | 音点餐                          |                         |                     |                  |                          | Į                    | 又消                                 |         |

包厢资讯 包厢基本信息 501 中包厢 包厢号码 可否吸烟 逃生窗 最多容纳 使用 目前包厢状况 离场 16:57 19:57 目前人数 起算 结算 16:57 19:57

易丰科技股份有限公司 <u>http://www.yftek.com</u> Taiwan: 0929038995, China: 13419598000

(包厢资讯)

|      | 修改               | 如相人数 |              |             |
|------|------------------|------|--------------|-------------|
| 包厢编号 | 501              | 进场时间 | 2012/03/20 1 | 6:57        |
| 账单编号 | 1203200001       | 离场时间 | 2012/03/20 1 | 9:57        |
| 异常   | 时间               | 大人   | 小孩           | F           |
|      | 2012/03/20 16:57 | 2    | 0            | 而           |
|      | 2012/03/20 20:26 |      | 0            |             |
|      |                  |      |              | 1<br>/<br>1 |
|      |                  |      |              | 下<br>页      |
|      |                  |      | 结束           |             |

(修改包厢人数)

包厢注记

包厢注记功能标记该包厢相关信息;

24

| [501] 包厢注记 |           |  |  |  |  |
|------------|-----------|--|--|--|--|
| 生日 [0]     | 员-员工 [0]  |  |  |  |  |
| 会员卡 [0]    | OT-同业 [0] |  |  |  |  |
| 未-未成年 [0]  | 客-熟客 [0]  |  |  |  |  |
| V-公关 [0]   | 单-单人 [0]  |  |  |  |  |
| 确定         | 取消        |  |  |  |  |

(包厢注记)

### 包厢菜单查询

查询该包厢所点的所有餐点

| POS | 操作手册 |
|-----|------|
|-----|------|

|   |    |        |      | ť     | 可厢查   | 询菜单 | i Tota | 1:1690  | ).0  |     |      |    |
|---|----|--------|------|-------|-------|-----|--------|---------|------|-----|------|----|
| # |    | 编号     | 菜单名称 | 销售    | 点餐    | 数量  | 单价     | 点餐时间    | 点餐人员 | 工作站 | 出餐群组 | L. |
|   |    | 911006 | 自助餐  | 销售    | 点餐    | 2   | 39.00  | 2012/3/ | 计算机  | P01 |      |    |
|   |    | 911060 | 欢乐吧  | 销售    | 点餐    |     | 19.00  | 2012/3/ | 计算机  | L01 |      |    |
|   |    | 210002 | 长城解  | 销售    | 点餐    |     | 118.00 | 2012/3/ | 计算机  | L01 |      |    |
|   |    | 210001 | 皇轩喜  | 销售    | 点餐    |     | 98.00  | 2012/3/ | 计算机  | L01 |      |    |
|   |    | 210001 | 皇轩喜  | 销售    | 加点    |     | 98.00  | 2012/3/ | 计算机  | L01 |      |    |
|   |    | 210003 | 格兰莉  | 销售    | 点餐    |     | 128.00 | 2012/3/ | 计算机  | L01 |      | 1  |
|   |    | 210003 | 格兰莉  | 销售    | 加点    |     | 128.00 | 2012/3/ | 计算机  | L01 |      |    |
|   |    | 210004 | 黄尾袋  | 销售    | 点餐    |     | 188.00 | 2012/3/ | 计算机  | L01 |      |    |
|   |    | 210004 | 黄尾袋  | 销售    | 加点    |     | 188.00 | 2012/3/ | 计算机  | L01 |      | 2  |
|   |    | 210009 | 阿根廷  | 销售    | 点餐    |     | 148.00 | 2012/3/ | 计算机  | L01 |      |    |
|   |    |        |      |       |       |     |        |         |      |     |      | 下页 |
| 账 | 单绯 | 副号:    | 120  | 03200 | 001 ⁄ | 包厢编 | 号:     | 501     |      |     | 离    | Ŧ  |

(包厢菜单查询)

#### 服务铃查询菜单

服务铃查询菜单功能说明如下:

- (1) 人员促销查询:查询促销人员促销菜单明细。
- (2) 商品销售查询:查询该柜台商品销售的明细。
- (3) 包厢查菜单:查询该包厢点餐明细。
- (4) 包厢人数档:查询包厢人数信息。

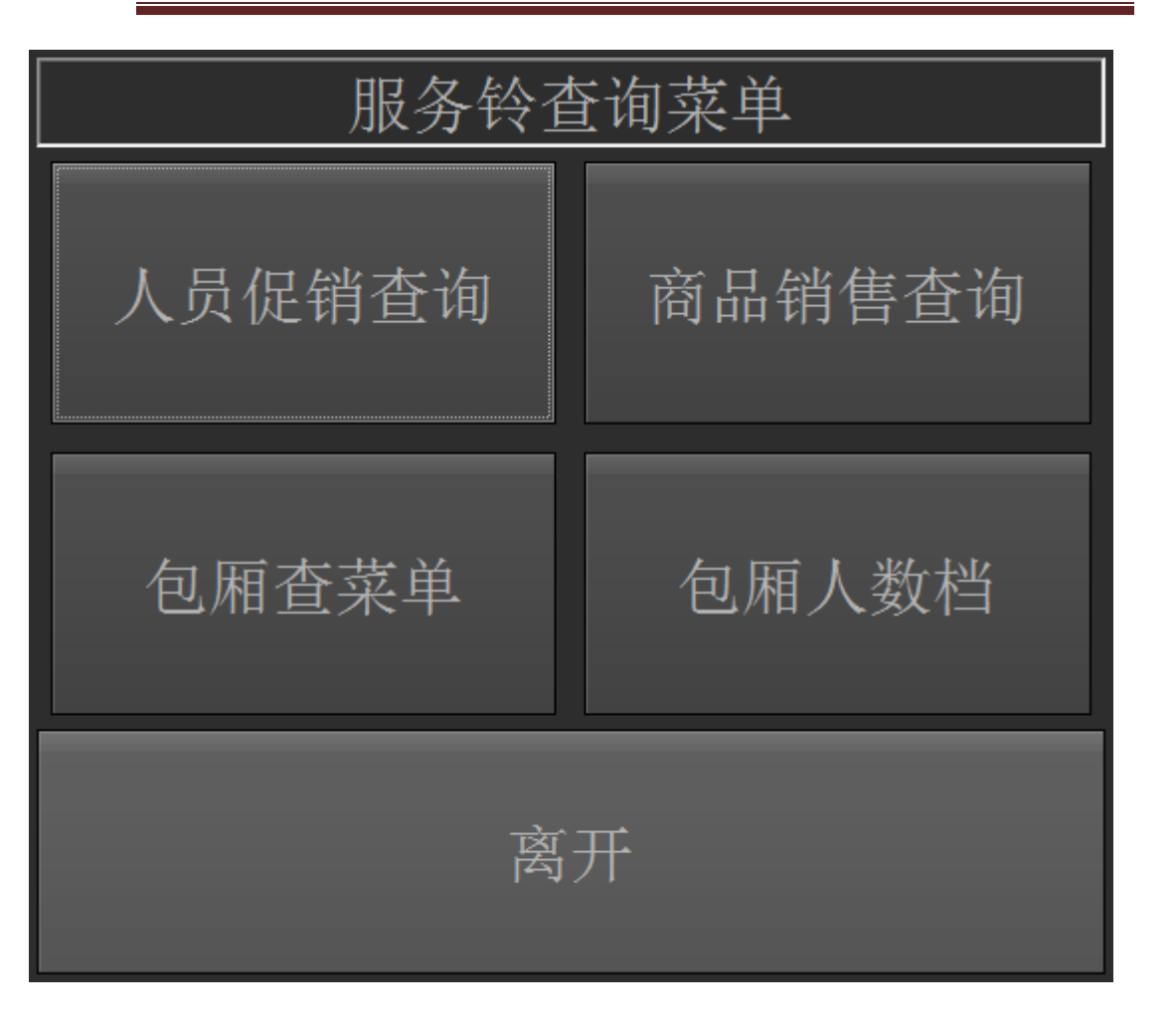

(服务铃查询)

|        |                |    |    |         | 肖金额杳 | <br>询 |    |          |        |    |
|--------|----------------|----|----|---------|------|-------|----|----------|--------|----|
| 编号     | 菜单名称           | 类别 |    | ₽<br>単价 | 点餐   | 取消    | 退餐 | 小计       |        | Ŀ  |
| 210001 | 皇轩喜庆干红         |    |    | 98.00   | 2    |       | 0  | 0        | 196.0  |    |
| 210002 | 长城解百纳          |    |    | 118.00  |      |       |    |          | 118.0  | 4  |
| 210003 | 格兰莉亚葡          |    |    | 128.00  | 2    |       |    |          | 256.0  |    |
| 210004 | 黄尾袋鼠加          |    |    | 188.00  | 2    |       |    |          | 376.0  |    |
| 210009 | 阿根廷塔拉          |    |    | 148.00  | 2    |       |    |          | 296.0  | 2  |
| 210018 | 法国乐堡红          |    |    | 128.00  | 2    |       |    |          | 256.0  | T  |
| 260005 | 可口可乐零度         |    |    | 10.00   |      |       |    |          | 10.0   | 而  |
|        |                | _  | _  |         |      |       |    |          |        | 28 |
| 类别     |                |    | 效量 |         |      | 额     |    | <b>^</b> |        |    |
| 招待     |                |    |    |         | 0    |       |    | 0.00     | 点餐小计   |    |
| 销售     |                |    |    |         | 20   |       |    | 1,700.00 | 占黎     | 20 |
| 售并     |                |    |    |         |      |       |    | 0.00     | 200 BK | 20 |
| 补餐     |                |    |    |         |      |       |    | 0.00     | 取消     | 0  |
| 招并     |                |    |    |         |      |       |    | 0.00     |        |    |
| 补并     |                |    |    |         |      |       |    | 0.00     | 退餐     | 0  |
| at X   |                |    |    |         | ^    |       |    | 0.00     |        |    |
| 员日     | L <b>(</b> 计算机 | l) |    | 请选择     | 皆业日  |       |    | Ţ        | 离开     |    |

#### (促销金额查询)

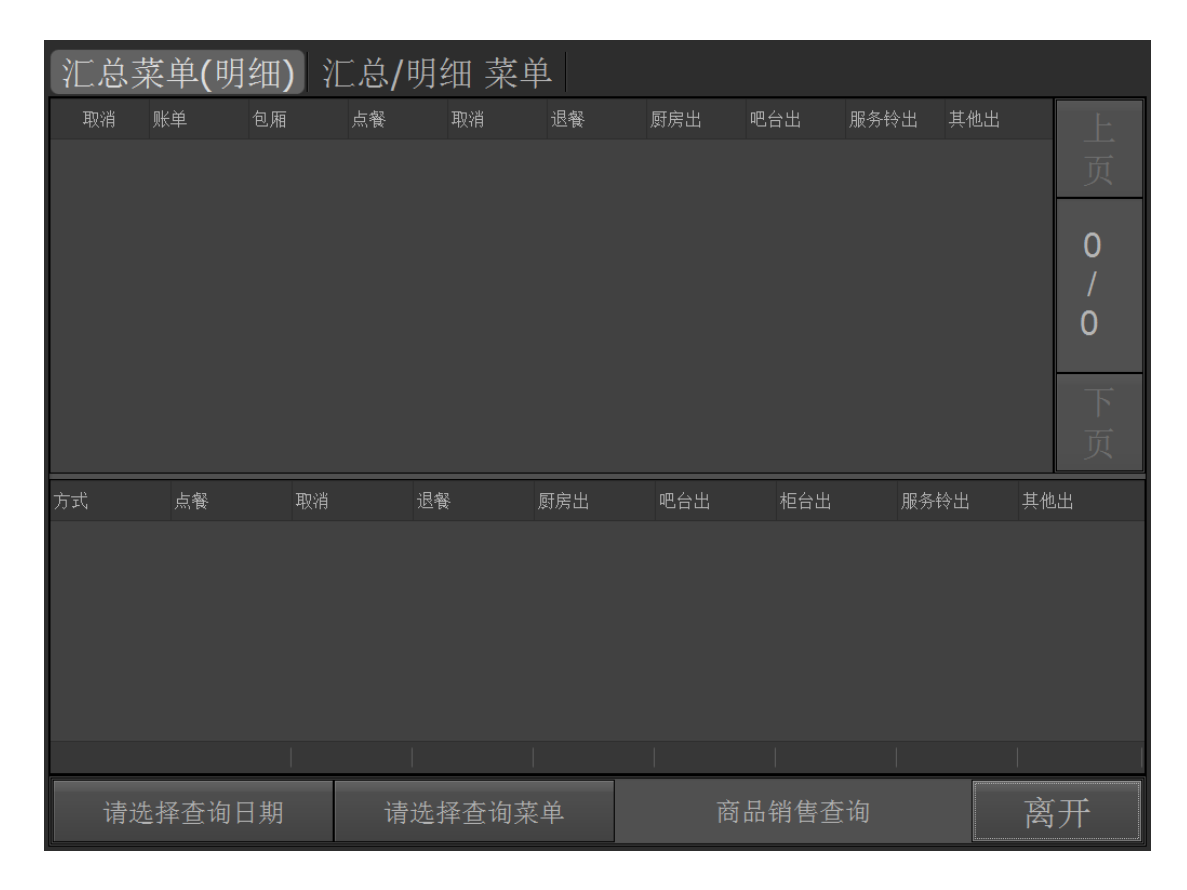

易丰科技股份有限公司 <u>http://www.yftek.com</u> Taiwan: 0929038995, China: 13419598000

(汇总菜单名细)

29

### 3 柜台系统功能

柜台功能包括咨客台功能,转接站部分功能,另外柜台,负责收银付款功能,储值,寄酒, 交班等功能。

### 3.1 柜台主画面

|            | Test                      |                |                |                |                       |            |              |             |              |    |              |          | 全馆包况             |       |      |        |                |
|------------|---------------------------|----------------|----------------|----------------|-----------------------|------------|--------------|-------------|--------------|----|--------------|----------|------------------|-------|------|--------|----------------|
| 包厢         | 人数                        | 起算             | 结算             | 离场             | 作业                    | 账单         | 餐饮           | 消费          | 应付           |    |              | 汇总       | Ц.               |       |      | 明细     | 1              |
| 501<br>503 | 8(0)<br><mark>6(0)</mark> | 16:57<br>18:12 | 19:57<br>20:01 | 19:57<br>20:01 | 便用<br><mark>续买</mark> | *20<br>200 | 1,6<br>10.00 | 0.00<br>657 | 0.00<br>0.00 |    | 品名(          | 方式       | 总价               | 总量    | 退餐   | 出      | 出时             |
|            |                           |                |                |                |                       |            |              |             |              |    | 2100<br>2100 | 销售<br>销售 | 196.00<br>118.00 |       |      | 0      | 0 N/A<br>0 N/A |
|            |                           |                |                |                |                       |            |              |             |              |    | 2100         | 销售       | 256.00           |       |      |        | 0 N/A          |
|            |                           |                |                |                |                       |            |              |             |              |    | 2100<br>2100 | 销售<br>销售 | 376.00           |       |      |        | 0 N/A          |
|            |                           |                |                |                |                       |            |              |             |              |    | 2100         | 销售       | 256.00           |       |      |        | 0 N/A          |
|            |                           |                |                |                |                       |            |              |             |              |    | 9110         | 销售       | 78.00            |       |      |        | 2 16:57        |
|            |                           |                |                |                |                       |            |              |             |              |    | 9110         | 销售       | 114.00           |       |      |        | 6 20:25        |
|            |                           |                |                |                |                       |            |              |             |              |    |              |          |                  |       |      |        |                |
|            |                           |                |                |                |                       |            |              |             |              |    |              |          |                  |       |      |        |                |
|            |                           |                |                |                |                       |            |              |             |              |    |              |          |                  |       |      |        |                |
| ţ          | 刀换                        |                | .页-            |                | 1 /                   | 1          | 下            | 页丨          | - ] [ _      | ij | 页一           | 1        | / 1              | 下:    | 页+   |        | 功能             |
| 联机         |                           | POS (          | 10.11          | .04.21         | 9)                    | 杭;         | 州武材          | 店           | 工作站:         |    | 结帐(B         | 01)   귀  | 算机               | 03/20 | 20:3 | 2:14 🛓 | 打印机            |

(柜台主画面)

3.2 柜台功能选单

|       |   |    | <br>것 | 能选单 |   |     |          |     |
|-------|---|----|-------|-----|---|-----|----------|-----|
| ♣ 开立  | × | 维修 | \$    | 售卖  | 2 | 候位  | T        | 存酒  |
|       | Ţ | 菜单 | 8     | 交班  |   | 特约商 |          | 会员卡 |
| ☆全馆包况 | ø | 密码 | a     | 注销  | ۵ | 关机  | <b>.</b> | 离开  |
|       |   |    |       |     |   |     |          |     |

(柜台功能选单)

柜台功能选单说明如下:

- (1) 开立:开立包厢。
- (2) 维修:包厢处于位置状态,可以将包厢设置为维修,也可以取消包厢维修状态。
- (3) 会员卡:点击【会员卡】进入【会员卡功能画面】,可使用会员卡相关功能。

包厢功能画面

|    |      |    |                | 功   | 能选单  |              |         |          |      |
|----|------|----|----------------|-----|------|--------------|---------|----------|------|
|    | 买单   | Þ  | 试算             | 5   | 付款   | ਙ快           | 速付款     |          | 会员卡  |
| Ŧ  | 餐饮   | n  | 转包             |     | 修改   | 4            | 补印      |          |      |
| 33 | 访客   | •  | 注记             | 5   | 买完   | *            | 出清      | 4        | 载体   |
|    | 储存账单 | 羬  | 续房             | 2 取 | 消账单  | × 取          | 消买单     | <b>2</b> | 离开   |
|    | 作用中包 | 厢: | <b>501[</b> 使月 | ]], | 账单编号 | <b>⊒</b> : 1 | 1203200 | 001      | [使用] |

(包厢功能选单)

包厢功能画面说明如下:

- (1) 买单:点击【买单】进入买单画面。
- (2) 试算:点击【试算】进入试算画面,可先计算客人消费的金额。
- (3) 付款:包厢买完单之后,点击【付款】进入付款画面。
- (4) 会员卡:会员卡相关功能,如储值、兑换等功能。
- (5) 餐饮: 与点餐有关的功能,包括新增菜单、退餐、补餐、更新菜单等。
- (6) 转包:点击【转包】,进入【转包画面】。
- (7) 修改:
- (8) 补印:补印开立包厢单、补印包厢点餐单、补印包厢账单、补印转包单。
- (9) 访客:楼面巡视人员在巡视的过程当中发现包厢人数比原先人数多的时候,则输入 访客人数,如果是带餐消费,则需要重新输入人数。
- (10) 注记:标记该包厢客人的身份。
- (11) 买完: 付款完毕, 可以执行【买完】动作。
- (12) 出清:【买完】之后可以执行【出清】。
- (13) 续房: 当客人付款完毕, 还需要继续唱, 可以执行【续房】。
- (14) 取消账单:客人在进入包厢消费未满半小时可以执行【取消账单】;取消买单:在

买单之后, 未付款之前, 可以执行【取消买单】。

#### 买单

买单功能说明如下:

- (1) 账单信息:显起算时间,结算时间,计费时间均可以修改,但需要权限。
- (2) 计费时间不满一小时按照一小时计算。
- (3) 计费方案: 在买单的时候可以重新选择计费方案。
- (4) 优惠方案:选择折扣,以及优惠券等。

| 账单信息           |               | 计费7       | 方案   |    |                  | 优惠方案 |           |           |  |
|----------------|---------------|-----------|------|----|------------------|------|-----------|-----------|--|
| 账单编号           | 120320        | 00001     |      |    |                  |      | <u>访客</u> | <u>资料</u> |  |
| 进场时间           | 2012年03       | 月20日 16时5 | 7分   | 起算 | 氧时间              | 2012 | 年03月20日   | 16时57分    |  |
| 离场时间           | 2012年03       | 月20日 20时3 | 5分   | 结算 | 拿时间              | 2012 | 2年03月20日  | 20时35分    |  |
| 前优 <b>(</b> 分) | 0             |           |      | 后ì | 后送 <b>(</b> 分) 0 |      |           |           |  |
| 使用时间           | 0天3小时         | 38分钟      |      | 计费 | ,时间              | 0天3  | 8小时38分    | 钟         |  |
| 备注             |               |           |      |    |                  |      |           |           |  |
|                | 大以小计 <b>)</b> |           |      |    |                  |      |           |           |  |
| 包厢             | 原始进入时间        | 原始离开时间    | 计费包厢 |    | 计费开始时            |      | 计费结束时间    | 计费时间      |  |
| 501            | 20 16:57      | 20 20:35  | 501  |    | 20 16:57         |      | 20 20:35  | 218分钟     |  |
|                |               |           |      |    |                  |      |           |           |  |
|                |               | 上页        | 1 /  | 1  |                  | 「页   |           |           |  |
|                |               |           |      |    |                  |      | 买单        | 离开        |  |

(买单)

| 账单信息 |     | 计费力  | ī案          | 优                         | 惠方案             |    |
|------|-----|------|-------------|---------------------------|-----------------|----|
| 消费方案 |     |      |             |                           |                 |    |
| 选用   | 包厢  | 代号   |             | 方案名称                      | 计价规则            | 折数 |
|      | 501 | 006V | 19:00~23:00 | 唱饮狂欢乐- <b>(</b> 会员        | . 610元/4.0时 (间) | 原价 |
|      |     | 006W | 19:00~23:00 | 唱饮狂欢乐-(非会                 | . 710元/4.0时 (间) | 原价 |
|      | 501 | 007A | 14:00~17:00 | 3H团唱(14-17)(              | 139元/3.0时 (间)   | 原价 |
|      |     | 2000 | 19:00~23:00 | 唱饮狂欢乐 <b>-(</b> 会员        | . 649元/4.0时 (间) | 原价 |
|      |     | 2001 | 19:00~23:00 | 唱饮狂欢乐-(非会                 | . 749元/4.0时 (间) | 原价 |
|      |     | 2020 | 19:00~23:00 | 唱饮狂欢乐- <b>(</b> 会员        | . 616元/4.0时 (间) | 原价 |
|      | 501 | 2021 | 19:00~23:00 | 唱饮狂欢乐-(非会                 | . 716元/4.0时 (间) | 原价 |
|      |     | 4100 | 10:00~17:00 | 明码消费 <b>(</b> 平日 <b>)</b> | 31元/30分 (人)     | 原价 |
|      | 501 | 4110 | 17:00~20:00 | 明码消费 <b>(</b> 平日 <b>)</b> | 31元/30分 (人)     | 原价 |
|      |     | 4120 | 20:00~00:00 | 明码消费 <b>(</b> 平日 <b>)</b> | 109元/30分 (人)    | 原价 |
|      |     |      |             |                           |                 |    |
|      |     | 上页   | 1 / 1       | 下页                        | Ĵ.              |    |
|      |     |      |             |                           | 买单              | 离开 |

(计费方案)

| 账单信息    | 计费方案                |       | 优惠方案      |
|---------|---------------------|-------|-----------|
| 优惠折扣    |                     |       |           |
| 代号      | 折扣名称                | 数量    | 类         |
| 5901    | 会员卡 <b>9折(</b> 欢唱费) |       | 0 折数型的折扣券 |
| 6201    | 168元现金券             |       | 0 折价券     |
| 6202    | 50元现金券              |       | 0 折价券     |
| 6208    | 100元现金券             |       | 0 折价券     |
| 6209    | 128元现金券             |       | 0 折价券     |
| 7100    | 后送原因: 机具故障补偿        |       | 0 前优后送原因  |
| 7101    | 后送原因: 客诉时间补偿        |       | 0 前优后送原因  |
| 7102    | 后送原因: 放歌问题补偿        |       | 0 前优后送原因  |
| 7103    | 后送原因: 延迟进场补偿        |       | 0 前优后送原因  |
| 7110    | 前优原因: 机具故障补偿        |       | 0 前优后送原因  |
| 7111    | 前优原因: 客诉时间补偿        |       | 0 前优后送原因  |
| 7112    | 前优原因: 放歌问题补偿        |       | 0 前优后送原因  |
|         |                     |       |           |
| 检视所有优惠券 | 上页                  | 1 / 3 | 下页        |
|         |                     |       | 买单 离开     |

### (优惠方案)

| 账单编号       | 120   | 3210004   | 1  |           | 买单  | 自历程        |       | 前优 <b>(</b> 分 | `) | 0分    |   |    |    |    |
|------------|-------|-----------|----|-----------|-----|------------|-------|---------------|----|-------|---|----|----|----|
| 进场时间       | 〕 21日 | 11:35     |    | 离场时间      | 21E | 13:10      |       | 后送 <b>(</b> 分 | ·) | 0分    |   |    |    |    |
| 起算时间       | 〕 21日 | 11:35     |    | 结算时间      | 21E | 13:10      |       | 人数            |    | 2/(0) |   |    |    |    |
| 消费金额       |       |           |    |           |     |            |       |               |    |       |   |    |    |    |
| 代号         | 方案名称  | 阝 租场      | 欢唱 | 餐饮        | 低   |            | 公卖 零1 | 售 清清          |    | 其它    |   | 服务 |    |    |
| 4100       | 明码消   |           | 0  | 70        | 0   |            | 0     | 0             |    | 0     | 0 |    | 0  | 70 |
|            |       |           |    |           |     |            |       |               |    |       |   |    |    |    |
| 折扣金额       |       |           |    |           |     |            |       |               |    |       |   |    |    |    |
| 代号         | 名称    | 数量        | 租场 | 欢唱        | 餐饮  | 低消         | 公卖    | 零售            | 清洁 | 其     |   | 服务 |    |    |
|            |       |           |    |           |     |            |       |               |    |       |   |    |    |    |
| 销售<br>70.0 | -     | 折扣<br>0.0 | -  | 已付<br>0.0 | =   | 应付<br>70.0 | [35]  | .0元/人]        |    | 打     | 印 |    | 离开 | ÷  |

易丰科技股份有限公司 <u>http://www.yftek.com</u> Taiwan: 0929038995, China: 13419598000

(买单明细画面)

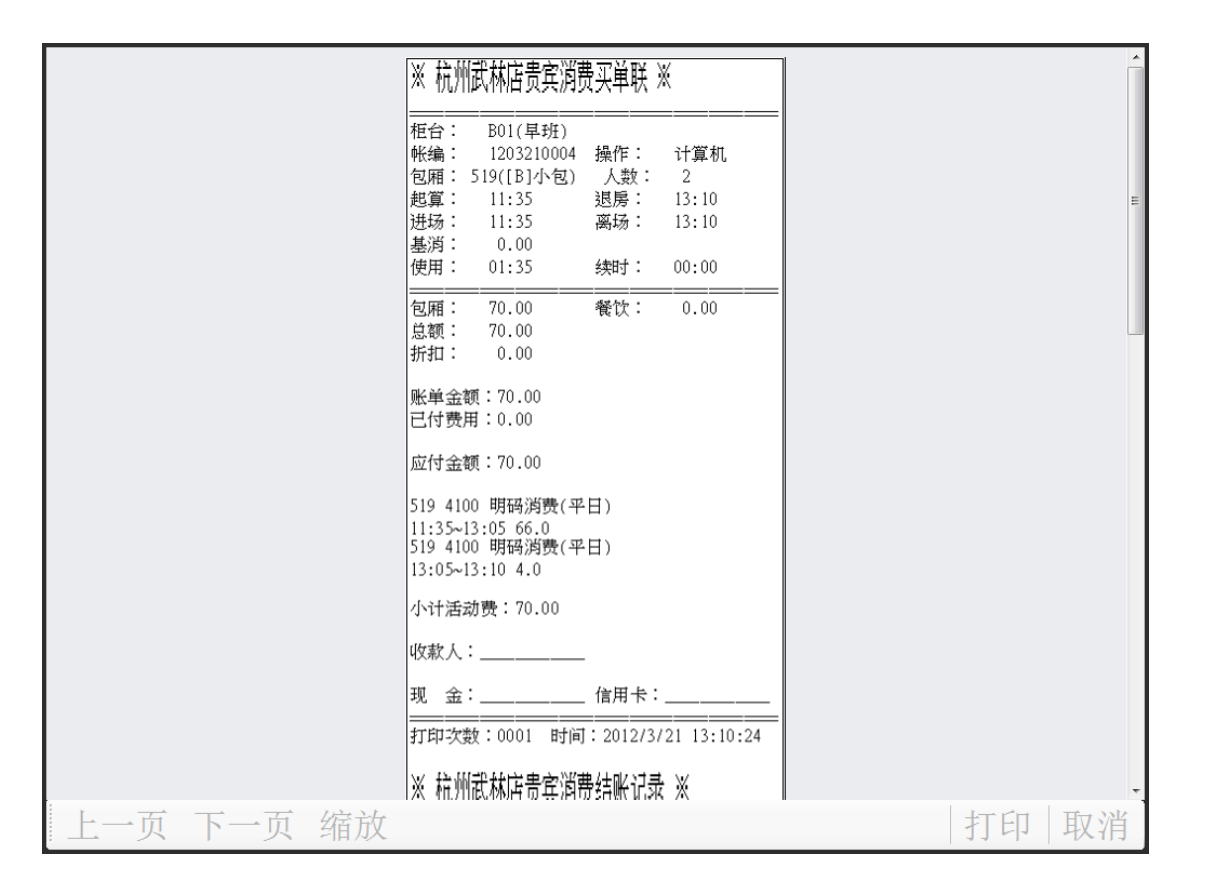

(账单)

付款

付款功能说明如下:

- (1) 付款方式可以选择现金卡、信用卡、储值卡等。
- (2) 当选择储值卡的时候,需要点击【卡号】读卡取得储值卡的剩余金额,付款金额不可以打印储值卡剩余金额。
- (3) 修改付款:选择付款类型,重新输入金额,点击【修改】。
- (4) 点击确定,打印账单,则付款完毕。

|            |      | 新增付    | 款明约 | Ħ    |    |       |
|------------|------|--------|-----|------|----|-------|
| 账单编号:      | 1203 | 210005 | 账单  | ·金额: |    | 115.0 |
| 已付金额:      |      | 0.0    |     |      |    |       |
| 付款方式       |      |        |     |      |    |       |
| 刷卡-内卡(作    | 也行卡) | •      | 金额: | 95   |    | 修改    |
| 小费: 0      |      | 卡号:    |     |      |    |       |
| 付款类型       | 金额   |        | 小费  |      | 卡曼 |       |
| 现金(Cash)   |      | 20     |     |      | 0  |       |
| 刷卡-内卡(他行卡) |      | 95     |     |      |    |       |
|            |      |        |     |      |    |       |
| 付款小计(不含    |      | 取消     |     |      |    |       |

### (付款明细)

|      |    |     |        |     |   | 亻   | 寸款及)  | 发票 |       |    |      |     |    |    |
|------|----|-----|--------|-----|---|-----|-------|----|-------|----|------|-----|----|----|
| 账单   |    | 120 | 032100 | 05  | 包 | 厢   | 零1    |    | 应付    | 总额 | 115  | i.0 |    |    |
|      |    |     |        |     |   |     |       |    | 已付    | 总额 | 115  | .0  |    |    |
| 已开发  | え票 | 0.0 | 1      |     | 小 | 费   | 0.0   |    | 未付    | 金额 | 0.0  |     |    |    |
| 付款   |    |     |        |     |   |     |       |    |       |    |      |     |    |    |
| 付款记录 | 状态 |     | 付款小计   | 已开发 | 票 | 类型  |       | 金额 |       | 小费 |      | 卡号  |    |    |
| 第1次  | 原始 |     | 115.00 |     |   | 现金( | Cash) |    | 20.00 |    | 0.00 |     |    | 新習 |
|      |    |     |        |     |   | 刷卡- | 内卡(他  |    | 95.00 |    | 0.00 |     |    | 门祆 |
|      |    |     |        |     |   |     |       |    |       |    |      |     |    |    |
|      |    |     |        |     |   |     |       |    |       |    |      |     |    | 修改 |
|      |    |     |        |     |   |     |       |    |       |    |      |     |    | 付款 |
|      |    |     |        |     |   |     |       |    |       |    |      |     |    |    |
|      |    |     |        |     |   |     |       |    |       |    |      |     |    |    |
|      |    |     |        |     |   |     |       |    |       |    |      |     |    |    |
|      |    |     |        |     |   |     |       |    |       |    |      |     |    |    |
|      |    |     |        |     |   |     |       |    |       | 积点 |      |     | 离于 | Ŧ  |

(付款及发票)

易丰科技股份有限公司 <u>http://www.yftek.com</u> Taiwan: 0929038995, China: 13419598000

37

### 转包

输入目的包厢,点击确定,转包完毕。

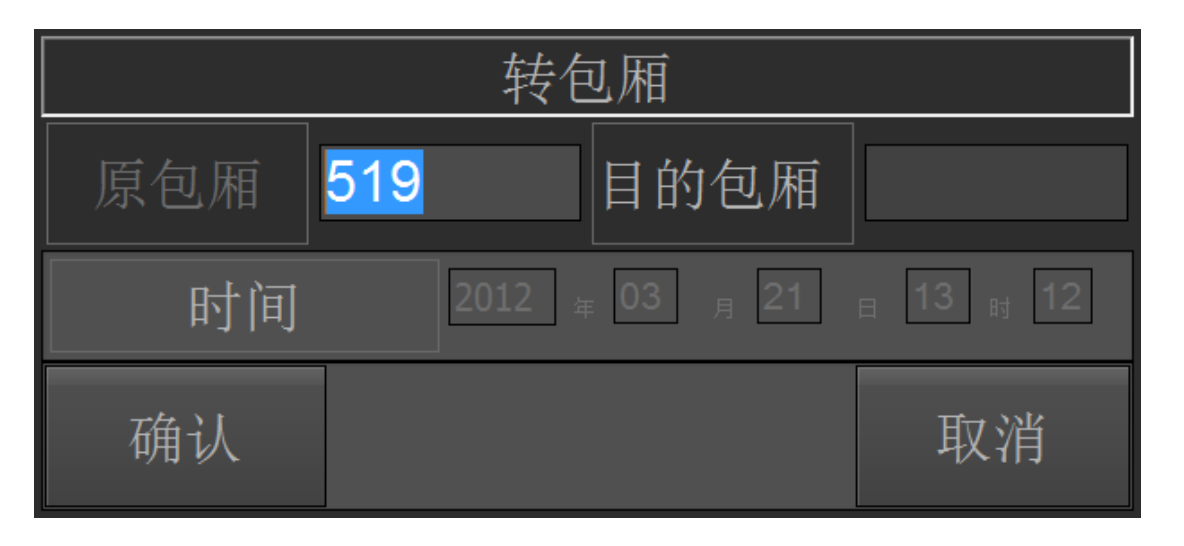

(转包厢)

补印

补印开立包厢单、补印包厢点餐单、补印包厢账单、补印转包单。

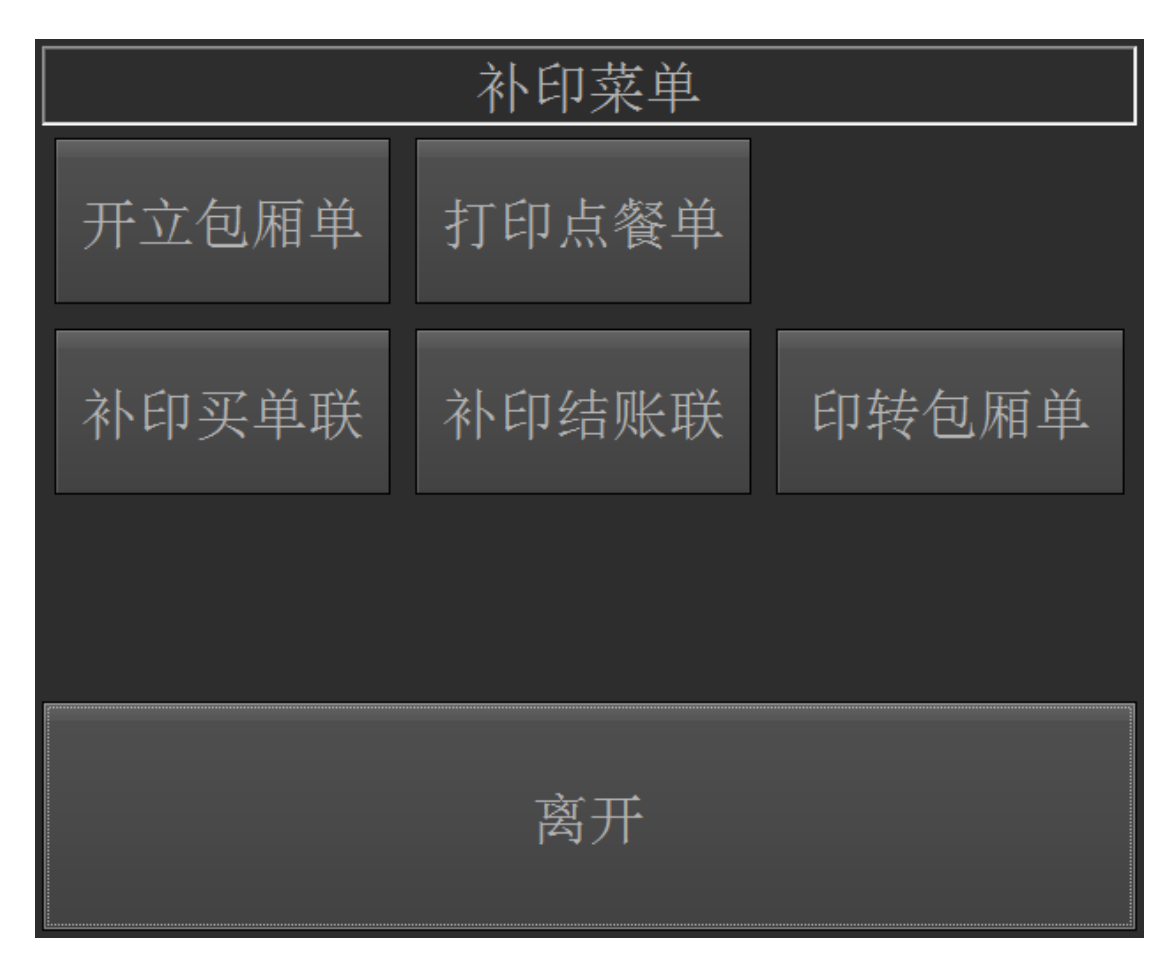

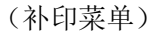

易丰科技股份有限公司 <u>http://www.yftek.com</u> Taiwan: 0929038995, China: 13419598000

包厢修改

修改功能说明如下

- (1) 转包厢档:点击【转包厢档】进入【转包】画面。
- (2) 人数时间:新增包厢人数。
- (3) 起讫时间:点击【起讫时间】进入修改时间画面。

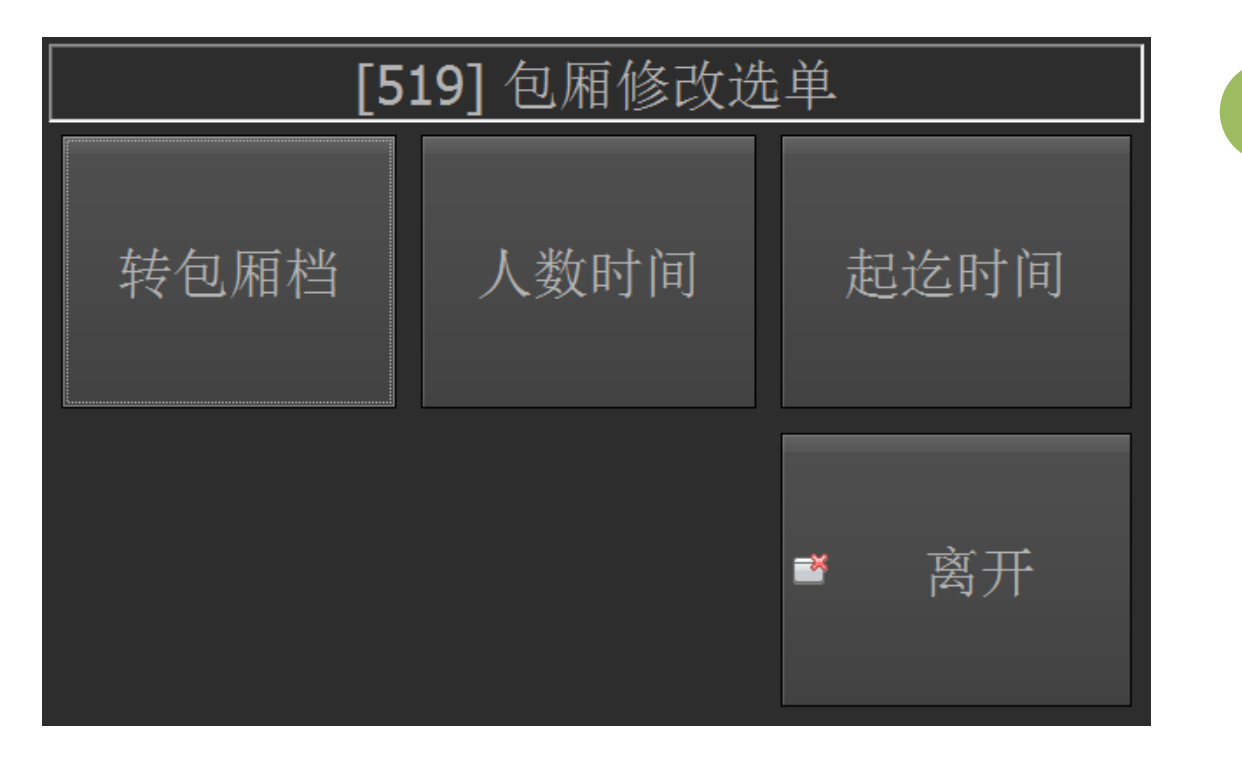

(包厢修改选单)

会员卡菜单选单

会员卡菜单选单功能说明如下:

- (1) 储值:点击【储值】,进入储值画面,输入储值金额,读卡,确认储值。
- (2) 兑换:点击【兑换】进入兑换画面,选择兑换商品。
- (3) 积点查询:查询会员卡积点信息。
- (4) 使用期限:查询卡片储值金额,使用期限等相关信息。

POS 操作手册

| 会员卡莱    | <b>英单选单</b> |
|---------|-------------|
| 开卡(打折卡) |             |
| 储值      | 兑换          |
| 积点查询    | 使用期限        |
|         | 离开          |

(会员卡菜单)

关帐 交班的时候进行关帐动作。 40

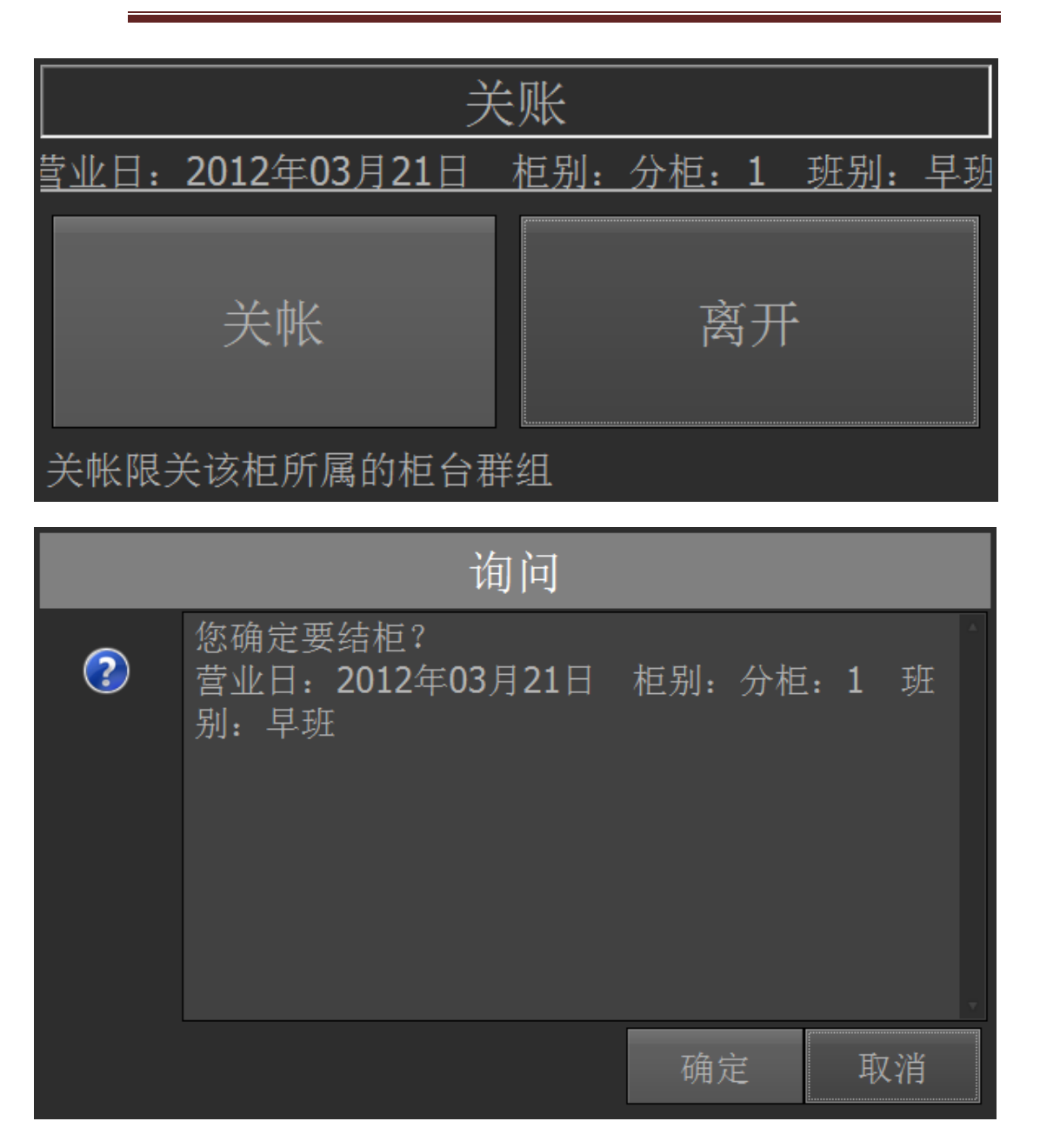

| 询问                                                   |                                |                       |                                                |                                                     |             |                                                           |                   |
|------------------------------------------------------|--------------------------------|-----------------------|------------------------------------------------|-----------------------------------------------------|-------------|-----------------------------------------------------------|-------------------|
| ?                                                    | 目前是召                           | 前仍有 <b>:</b><br>話需要查: | 2笔账单<br>看目前 <sup>;</sup>                       | .未存档,<br>未存盘的                                       | 无法结<br>账单资料 | 柜。<br>¥?                                                  |                   |
|                                                      |                                |                       |                                                |                                                     | 确定          |                                                           | 取消                |
|                                                      |                                |                       | NotS                                           | avedBills                                           |             |                                                           |                   |
| 1203210001<br>1203210002<br>1203210004<br>1203210005 | 509<br>511<br>515<br>519<br>零1 |                       | 存档         存档         存档         买完         买单 | B01         B01         B01         B01         B01 |             | 무班         무班         무班         무班         무班         무班 | 上页<br>1 / 1<br>下页 |
| 离开                                                   |                                |                       |                                                |                                                     |             |                                                           |                   |

### 续房

当包厢已经清毕,客人有需要唱歌,则可以续唱。

- (1) 使用包厢,表示可以需要回来唱歌。
- (2) 客人只是点餐,不需要载体放歌。

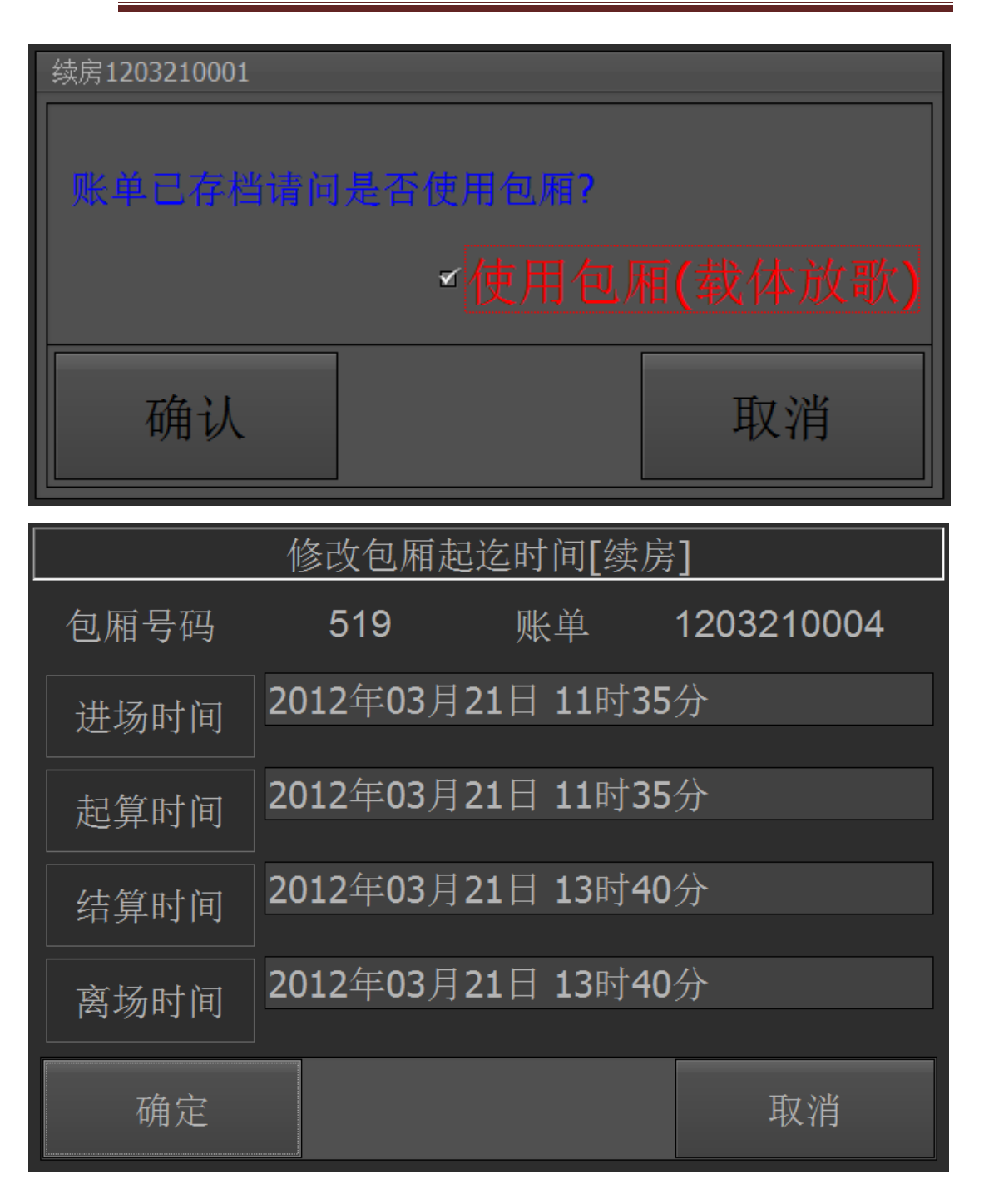

(续单)

POS 操作手册

|     | 讯息        |
|-----|-----------|
| (1) | 已完成「续房」作业 |
|     | 一面定       |

(续房)

交班报表 交班报表可以打印如下信息:

- (1) 账单明细表:营业日在该柜台班别所有账单明细。
- (2) 付款明细表:营业日在该柜台班别所有付款明细。
- (3) 现金结算表:营业日在该柜台班别所有现金结算明细。

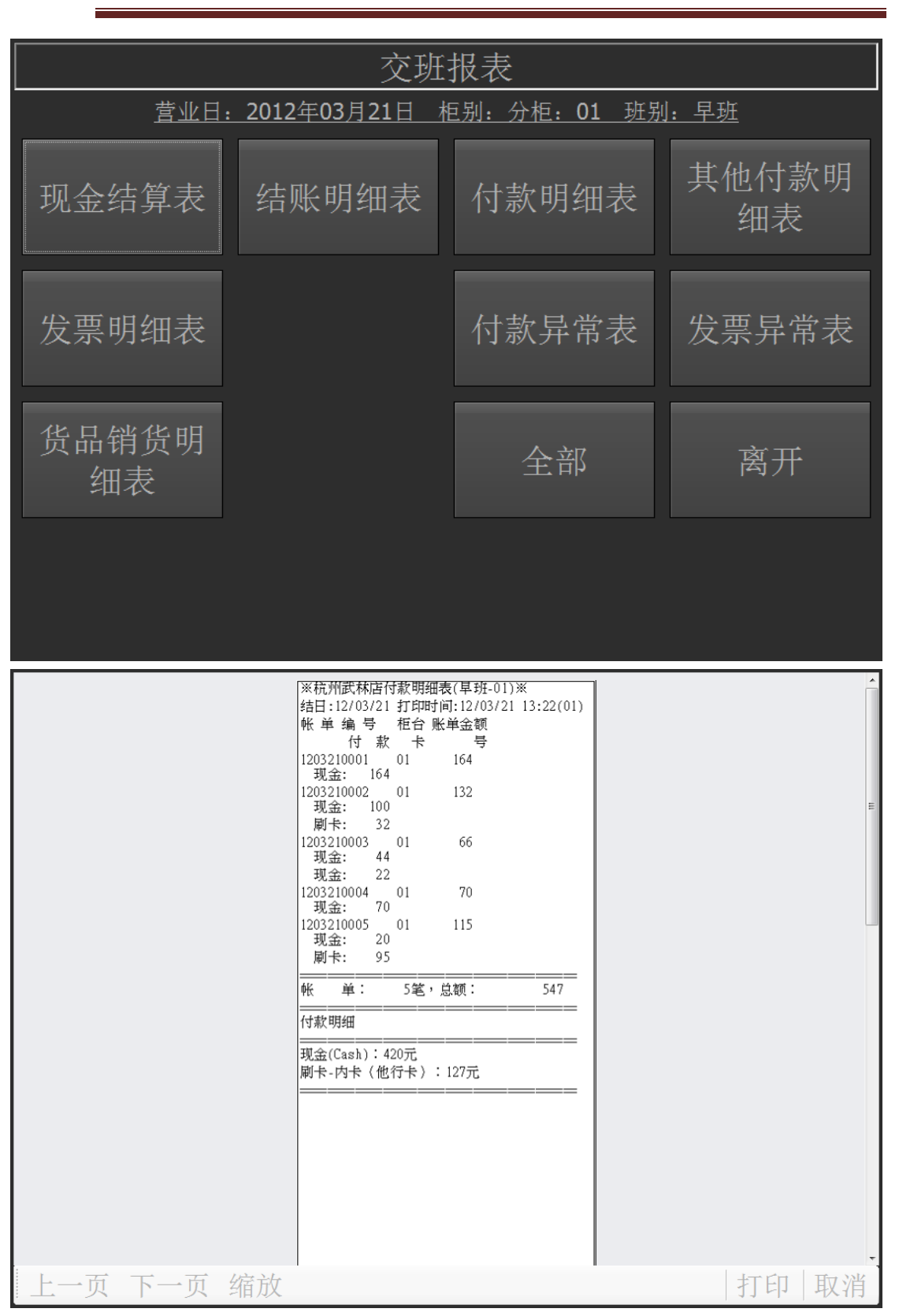

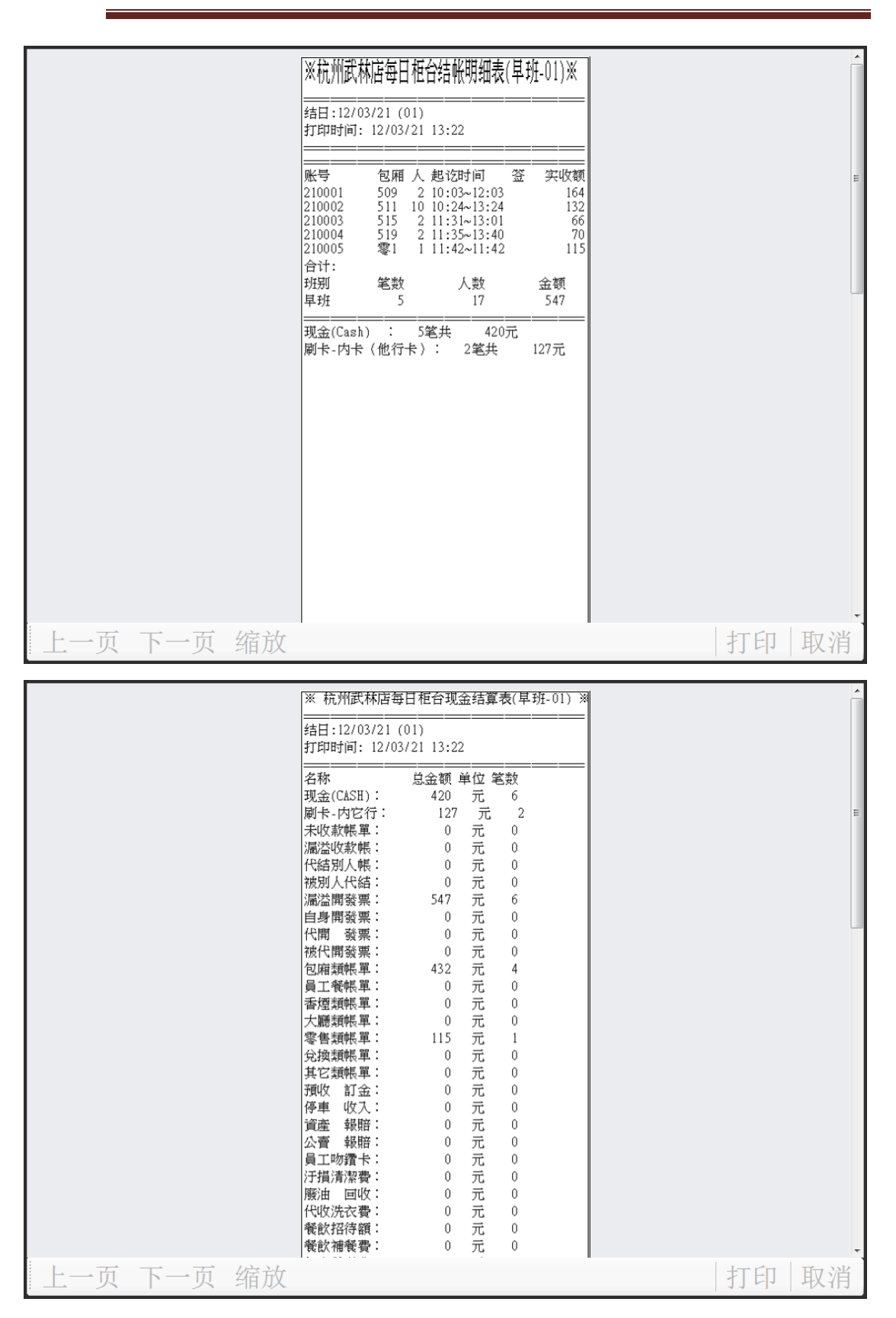

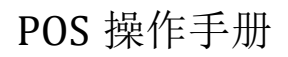

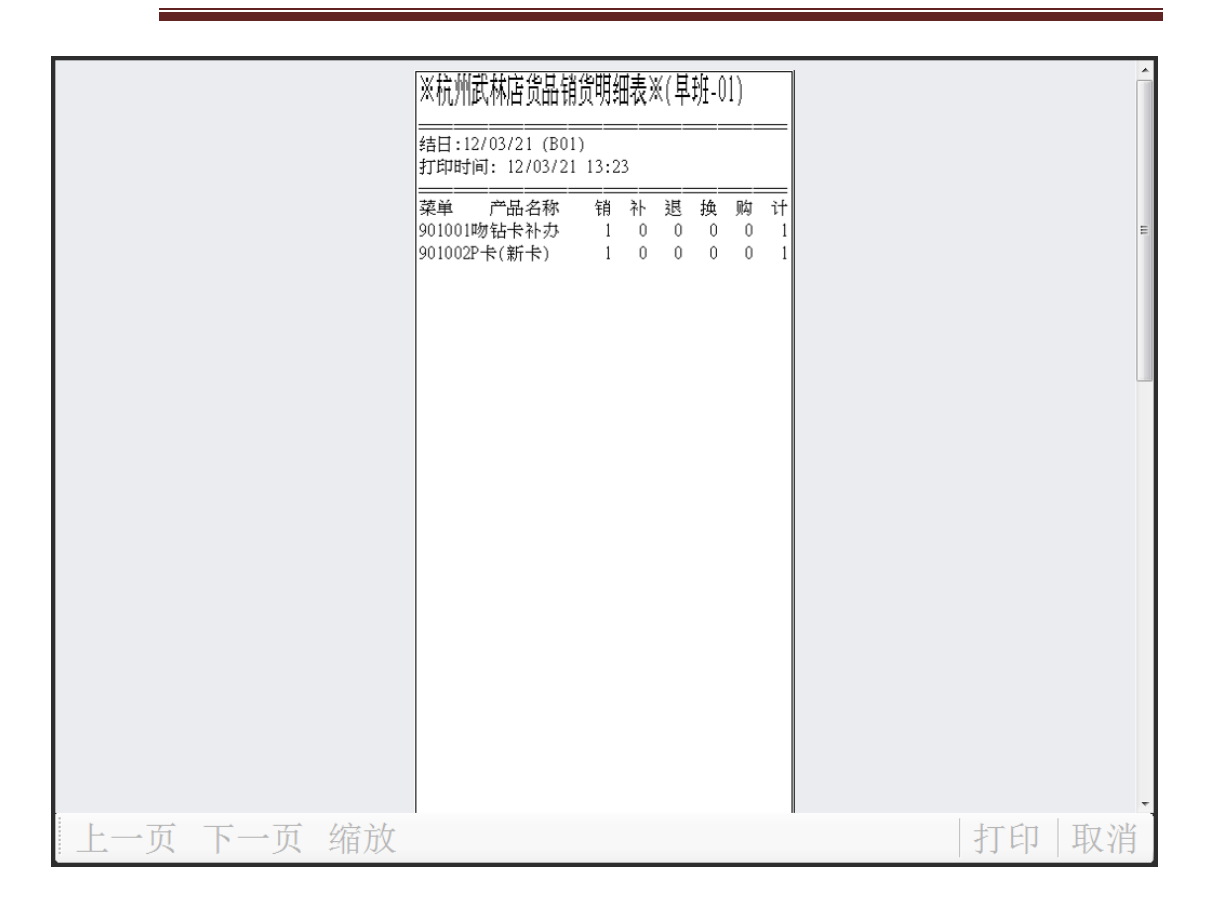

### 全馆包况查询

查询包厢使用情况:

| 全馆包况                     |                           |                          |        |                          |      |      |                          |
|--------------------------|---------------------------|--------------------------|--------|--------------------------|------|------|--------------------------|
| 楼层:                      | 1F-1F                     | 包                        | 厢类型: • | ·不限                      | •    |      |                          |
| 501C 8(0)<br>16:57 19:57 | 502B                      | 503C 6(0)<br>18:12 20:01 | 505E   | 506E                     | 507E | 508E | 509E 2(0)<br>10:03 12:03 |
| 510E                     | 511B 10(0)<br>10:24 13:24 | 512E                     | 513B   | 515B 2(0)<br>11:31 13:01 | 516B | 517B | 518B                     |
| 519B 2(0)<br>11:35 13:40 | 520E                      | 521E                     | 522B   | 523B                     | 525C | 526B | 527B                     |
| 528B                     | 529B                      | 530B                     | 531B   | 532B                     | 533B | 535B | 536C                     |
| 537B                     | 538C                      | 539B                     | 550E   | 551E                     | 552C | 553C | 555B                     |
| 556B                     | 557B                      | 560X                     | 561X   | 562X                     | 563X | 599V | 601E                     |
| 602B                     | 603B                      | 605E                     | 606E   | 607C                     | 608E | 609E | 610B                     |
| 更新倒数: 27秒                |                           |                          |        | 上页                       | -    | 下页   | 取消                       |

易丰科技股份有限公司 <u>http://www.yftek.com</u> Taiwan: 0929038995, China: 13419598000

47

(包况查询)

| 销     | 售         |
|-------|-----------|
| 代码    | 销售类型      |
| 1     | 零售类       |
| 2     | 其它类       |
| 3     | 兑换类       |
|       |           |
| 销售代码: | 页次: 1 / 1 |
| 确认 上页 | 下页 离开     |

(销售类型维护)

### 4 关于易丰科技

### 4.1 公司简介与产品

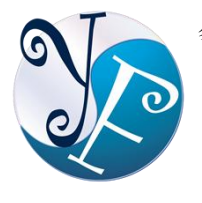

易丰软件有限公司是以企业管理信息化为核心业务,从事软件研发、生产、 销售、支持、服务以及咨询的企业。 公司以「创新、服务、团队」为经营 策略,以专业的信息技术,优秀的团队,优质的服务,为客户提供信息专业 的服务。

公司主要生产餐饮相关行业的 POS 系统、多媒体广告机系统、人事管理系统(HR)、进销存 系统、财务管理系统、客户关系管理系统(CRM)、公司商务管理网站/主机代管等多项产品; 另为顾客提供相关的客制化服务。鉴于微利时代企业在竞争多变的环境中经营不易,为了创 造更丰硕的利润目标,企业对信息系统的仰赖程度将日俱增。我们以标准化,套装化、服务 化的软件为开发方向,提供企业在 IT 资源不充裕下最佳的选择。 总公司设立台湾,研发分 公司设于武汉,除提供国内软件服务外,另外和台湾关系企业合作,提供两岸及跨国系统集 成服务。

### 4.2 报价与联络方式

公司网站: <u>http://www.yftek.com</u> 产品论坛: <u>http://forum.yftek.com</u>

联络电子邮件: <u>service@yftek.com</u> QQ: 1522808603(翟先生)2226214310(王先生)

 易丰科技股份有限公司

 电话号码: (02)89237092

 业务专线: 0929-038995

 23447 台湾新北市永和区中和路 409 号 6 楼

 易丰软件(武汉)有限公司 (中国)

 电话号码: +86-27-84698967

 使真号码: +86-27-84698967

 业务专业: 13476085729 翟先生 13419598000 王先生

 430050 湖北省武汉市汉阳区汉阳大道 140 号闽东国际 4 栋 A 单元 2404 室

49